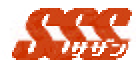

8.1 グループ設定

各部署別に[日報集計]-[当月売上・粗利推移]、[売上・粗利グ ラフ(部署別)]、[達成グラフ(部署別)]起動時の初期表示設 定値を設定します。

各項目を設定後、「変更」ボタンにて変更を反映します。

| 項目名       | 設定内容                          |
|-----------|-------------------------------|
| 集計基準月     | 集計期間の基準となる月。                  |
| 初期表示の集計期間 | [当月売上・粗利推移]、[売上・粗利グラフ(部署      |
|           | 別)]、[達成グラフ(部署別)]起動時に最初に表      |
|           | 示する集計期間                       |
| 初期表示の集計項目 | [当月売上・粗利推移]、[売上・粗利グラフ(部署      |
|           | 別 )]、[達成グラフ ( 部署別 ) ]起動時に最初に表 |
|           | 示する集計項目                       |

システム管理者は全てのグループ、グループ管理者は自 分が管理するグループの設定を変更することが可能です。

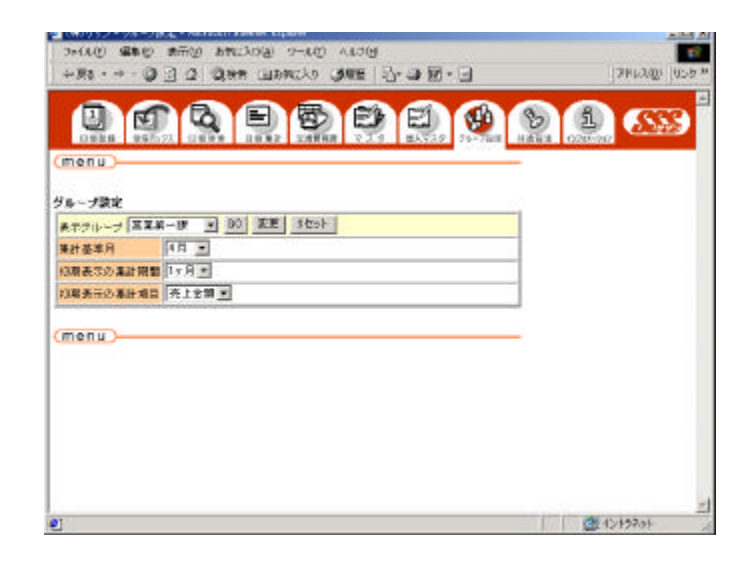

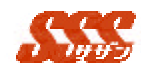

## 8.2 売上目標 / 粗利目標 / 売上数目標設定

各担当者別に売上目標 / 粗利目標 / 売上数目標を設定する ことができます。

各担当者の売上目標 / 粗利目標 / 売上数目標の合計が担当 者の所属する部署の売上目標となります。

管理者は全担当者の売上目標 / 粗利目標 / 売上数目標の設 定を行うことが可能です。

グループ管理者は管理グループに所属する担当者の売上目 標/粗利目標/売上数目標のみを設定することが可能です。

売上目標 / 粗利目標 / 売上数目標の参照は全ユーザが可能 です。

売上目標 / 粗利目標 / 売上数目標を設定した場合、以下の 項目が表示されます。

[日報集計] [当月(売上・粗利)推移]の「目標達成まで」の 欄に「売上目標」までの残り金額が表示されます。

[日報集計] [達成グラフ(部署別)]では進捗率を棒グラフで 表示します。

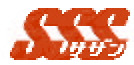

8.2.1 表示モード(参照画面)

「表示グループ」で部署を選択すると、選択された部署に所属する 担当者の一覧及び月単位の売上目標 / 粗利目標 / 売上数目標が表示 されます。(図 7.1.1)

| 2698                           |                                                      | 53                                                   | (1) (11) (11)                                        |                                                    |                                                                              |                                                      |  |
|--------------------------------|------------------------------------------------------|------------------------------------------------------|------------------------------------------------------|----------------------------------------------------|------------------------------------------------------------------------------|------------------------------------------------------|--|
| 311-3 B                        |                                                      | 90                                                   |                                                      |                                                    | 1                                                                            |                                                      |  |
| 258                            | 50015E                                               | 2001年<br>21月                                         | 2001 年                                               | 2001 54                                            | 2001年                                                                        | 20015                                                |  |
| 安西 進<br>6日 雄三<br>日中 博<br>日本 博香 | 2,900,000円<br>2,900,000円<br>3,900,000円<br>2,700,000円 | 4,058,000円<br>4,001,000円<br>3,401,000円<br>2,706,000円 | 4,183,800円<br>4,083,800円<br>3,468,800円<br>2,188,800円 | 平100,000月<br>5,00,000月<br>4,200,000月<br>1,100,000月 | 5,200,003 PS<br>5,200,003 PS<br>5,200,003 PS<br>4,300,001 PS<br>3,200,003 PS | 5,200,000円<br>5,200,000円<br>4,500,000円<br>3,500,000円 |  |
| 第二章<br>第二章                     | 10,000 #B0円                                          | 14,153,900[7]                                        | 14,280,000円                                          | 17,500,001円                                        | 19,008月80円                                                                   | 10,588,930(円)                                        |  |
|                                |                                                      |                                                      |                                                      |                                                    |                                                                              | 44 BB DD                                             |  |

管理者及びグループ管理者は画面右上に[入力モード]ボタン表示されます。

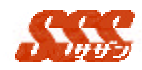

8.2.2 入力モード(更新画面)

「表示グループ」で売上目標を設定したい部署を選択します。担当 者の売上目標を月単位で入力し[登録]ボタンをクリックして下さい。 入力した売上目標が保存されます。

| enu             |           | à   | Ð         | 4  |              | 2  | E)          | -    | <b>9</b>  | 5  | Children of | <u></u> |
|-----------------|-----------|-----|-----------|----|--------------|----|-------------|------|-----------|----|-------------|---------|
| 日朝院北<br>路 90001 |           | -   | 王王弟-徐     |    |              | -  |             | -    |           | -  | 15%         | -14     |
| 234             | 20014     |     | 2001年     |    | 2001 年<br>8月 |    | 2011年<br>9月 |      | 2001年     |    | 2001 年      |         |
| 文古 湯            | 2900000   | Ē   | 4353333   | 丙  | 4100000      | Ē  | 5200000     | - FI | 525555    | Ħ  | 2200000     | TP3     |
| 王朝田田            | 2900000   | H   | ******    | 同  | 4000000      | 一円 | 5000000     | H    | 522222    | B  | ESCERCE.    | -B      |
| 田中 第            | 3300000   | P   | p433311   | H  | 8400000      | Ē  | 4200000     | H    | 4333333   | B  | 4500000     | 一円      |
| 1.4 198         | 2700000   | "PI | 271111    | "H | \$700000     | "H | \$1000005   | 1    | 311111    | "H | SECCCC      | -m      |
| 「単次一課<br>日間合計   | 13,000.00 | 円   | 14.168.00 | 四円 | 14,200,00    | 円  | 17,500.00   | 旧    | 18.000.00 | 0円 | 18.600.00   | oFH     |
| VE91            | 1         |     |           | _  |              |    |             |      |           |    | 表尔王·        | -×      |
| -               |           |     |           |    |              |    |             |      |           |    |             | _       |
| enu             |           |     |           |    |              |    |             |      |           |    |             |         |

図 7.1.2.1 売上目標設定

設定したい月が表示されていない場合は、一度、画面右上の[表 示モード]ボタンをクリックし画面を参照画面(図 7.1.1)へ切り替 え、設定したい月へ移動して下さい。それから、もう一度[入力モ ード](更新画面)へ画面(図 7.1.2.1)を切り替えてから設定を行 って下さい。[表示モード]ボタンをクリックした場合、以下の確認 画面(図 7.1.2.2 が表示されます。)

| Microsoft Internet Ex | plorer | × |
|-----------------------|--------|---|
| <b>?</b> 変更を保持        | 存しますか? |   |
| ОК                    | キャンセル  |   |

図 7.1.2.2 確認画面

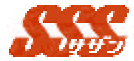

[登録]ボタンをクリックしていない場合または、入力した売上目 標を保存したい場合は[OK]ボタンをクリックしてください。保存 したくない場合は[キャンセル]ボタンを選択して下さい。

売上目標は最大9桁まで入力可能です。「月間合計」の欄の売上 目標金額は最大13桁まで表示可能です。計算過程及び計算結果 が13桁を超えた場合正常に計算結果を表示することができませ ん。また、ハードウエアの構成によっては9,999,999,999 以上の 値を正しく計算できないものがあります。